# *ZeissGUI* — интерфейс для наблюдателей и инженеров на Цейсс-1000.

### <u>В.Шергин</u>

### 2014г.

Основной интерфейс для наблюдателей и инженеров **ZeissGUI** написан на Java. Это графический клиент взаимодействующий по локальной сети с сервером системы управления Цейсс-1000. Он позволяет получать основную информацию о состоянии системы и выполнять управление работой телескопа во время наблюдений или сервисного обслуживания.

Содержание:

- <u>Вкладка Server стартовая</u>.
- <u>Вкладка Admin</u>.
- Вкладка **TCSstate**.
- Структура данных и расчетов.
- <u>Вкладка **Object**</u>.
- <u>Вкладка Corrections</u>.
  - Коррекция координат наблюдаемого объекта.
  - Коррекция телескопа.
  - Коррекция за смещение оптической оси навесной аппаратуры регистрации.
- <u>Вкладка Moving</u>.
- <u>Вкладка **Focus**</u>.
- <u>Вкладка **Dome**</u>.
- <u>Вкладка **Drives**</u>.
- <u>Вкладка Encdrs</u>.
- <u>Вкладка **РМ**</u>.
- <u>Вкладка **Log**</u>.
- Запуск программы.

Новая система управления Цейсс-1000 находится в штатной эксплуатации с лета 2013 года. Главная часть МО загружается вместе с ОС *Linux* и работает непрерывно. Она разработана на языке *Java* как XML-RPC сервер. Протокол XML-RPC работает поверх стандартного HTTP. Это один из первых протоколов Web-сервисов. Он достаточно старый и распространенный. Поддержка его имеется для большинства языков и ОС. Это позволяет разрабатывать клиентские приложения на разных языках в разных ОС. Они могут работать как на том же управляющем компьютере, так и на разных компьютерах в сети.

Основной пользовательский интерфейс **ZeissGUI** для управления телескопом также разработан на языке Java, но уже как XML-RPC клиент. Теоретически он может запускаться на любой машине в локальной сети под разными OC, если в них установлена исполняемая система Java (JVM). И даже предусмотрена возможность в будущем запускать его как Java-applet в Web-браузере. Но на практике он пока работает только на управляющем компьютере *ztcs*, а пользователи вызывают его либо на рабочем столе этой машины, либо через сеть по протоколу X11, либо на удаленном рабочем столе по протоколу RDP. В основу интерактивного взаимодействия с пользователем

положены следующие принципы. Окно на экране должно быть одно и не занимать много места. Для различных видов работы разрабатываются отдельные интерфейсные панели. Все они объединяются в одном окне как вкладки (*tabs*). Если пользователю все же нужно одновременно видеть две панели, ему придется запустить два интерфейса.

### Вкладка Server — стартовая.

Эта вкладка включается при старте программы. На ней показывается общая информация о сервере системы, которая доступна и без задания имени пользователя (т.е. при уровне доступа 0).

| 📑 Zeiss1000 TCS GUI                                                             |
|---------------------------------------------------------------------------------|
| Server Admin TCSstate Object Corrections Moving Focus Dome Drives Encdrs PM Log |
| User: obs Password: ···· Set                                                    |
| Date: 29-12-2014 / 19:57:35.398                                                 |
| erver URL: http://ztcs.sao.ru:8088/                                             |
| connection status: Ok                                                           |
| nfo: Zeiss1000 TCS server; User: Somewhat Zeiss-1000 observer (Level=3)         |
| ocation: Latitude=157157.3 Longitude=149195.4 Height=2055.0                     |
| Aeteo: Temperature=1.8 Pressure=585.6 Humidity=63.4 Wind=17.0                   |
| ERS: DUT1=-0.42714 Xpolar=0.0771 Ypolar=0.2575                                  |
| astRequest: Server.info(Temperature Pressure Humidity Wind)                     |

Date: дата/время. Локальные, по часам клиента.

Server URL: по какому сетевому адресу этот клиент обратился к XML-RPC серверу. Connection: если связь с сервером есть, то «Ok», иначе «Failed to read servers response. Connection refused.». Info: название сервера, используемое имя пользователя и его уровень доступа. Location: положение на земной поверхности используемое в расчетах. Meteo: используемое в расчетах текущие метео-данные. IERS: данные Службы Вращения Земли — поправка к UTC и положение земного полюса.

IERS: данные Службы Вращения Земли — поправка к UTC и положение земного полюса LastReqest: последний запрос по XML-RPC.

Все остальные панели работают только если есть связь с сервером и уровень доступа ≥1. Для этого имеются поля ввода **User** и **Password**. Здесь нужно записать имя и пароль пользователя и нажать кнопку **Set**.

Пользователями являются все наблюдатели заведенные в <u>административной подсистеме</u>. Каждому там приписан уровень доступа, обычно 3 (простой наблюдатель) или 4 (опытный наблюдатель). Кроме того есть еще специальные пользователи: *admin* (уровень 5) — администратор системы, *meh* (уровень 4) — сервисный инженер, *obs* (уровень 3) — простой наблюдатель, *user* (уровень 2) — только ввод координат, *guest* (уровень 1) — только просмотр состояния.

Есть еще один специальный пользователь *local* (уровень 4). Его нельзя задать. Программа интерфейса использует его сама при старте, если работает на управляющем компьютере *ztcs*, т.е. обращается к серверу не по сети. Это сделано для облегчения вызова ее наблюдателями. При работе на самом управляющем компьютере имя и пароль вводить не надо, достаточно того что наблюдатель на этот компьютер зашел.

# Вкладка Admin.

Это панель для использования наблюдателем <u>административной информации</u>, которая загружается в память системы при старте из XML-файла (*/usr/local/ztcs/ZeissAdmin.xml*). Ее редактирование выполняется через <u>Web-интерфейс</u> пользователями с уровнем доступа 5.

|   |                     | Zeiss-100     | 0 Admini   | strator's  | s Web-in  | terface               |               |
|---|---------------------|---------------|------------|------------|-----------|-----------------------|---------------|
|   | Authorization Sched | ule Observers | Programs   | Authors    | Hardware  |                       |               |
| 1 |                     | Zeiss1000     | TCS server | r; User: Z | eiss-1000 | main Administra       | tor (Level=5) |
|   |                     | User: (admi   | n Passv    | word:      | •••• (Re  | Connect to TCS-server | )             |

<u>Административная информация</u> включает списки наблюдателей, программ наблюдений, авторов программ, вариантов аппаратуры регистрации, а также расписание наблюдений. Последнее это список сетов наблюдений. Описание каждого сета это: дата начала сета, используемая аппаратура, список возможных наблюдателей, список программ наблюдений и их авторов. В памяти сервера эта информация существует в виде структуры DOM.

| 🔁 Zeiss1000 TCS GUI                                                             |
|---------------------------------------------------------------------------------|
| Server Admin TCSstate Object Corrections Moving Focus Dome Drives Encdrs PM Log |
| Telescope Aministrator parameters. Server: On                                   |
| Current Set: 2014-12-27 Hardware: UAGS+CCD+DinaSystem                           |
| Observer: Burenkov A.                                                           |
| Program: Monitoring of AGN Author: Burenkov A.N.                                |
| Schedule Find current Set To next Set To previous Set                           |
| List type: O All O Active I fromSet                                             |
| Observers List Burenkov A. 💌 Choose                                             |
| Acquisition Hardware List UAGS+CCD 💌 Choose                                     |
| Programs List Monitoring CI Cam 💌 Choose                                        |
| Program Authors List Burenkov A.N.  Choose Burenkov A.N. Barsukova E.A.         |

В системе есть понятие «текущий сет» (*Currend Set*), его информация показывается на этой панели. Эта же информация идет и в прототип FITS-шапки, которая доступна в локальной сети на Windows-pecypce <u>\\ztcs\ZEISS\ZFITS.HDR</u>, для включения в FITS-файлы системы регистрации. Особенно важно **правильное задание варианта аппаратуры** регистрации (Acquisition Hardware). От него зависит правильный выбор файла конфигурации с поправками и ограничениями.

Все функциональные кнопки на этой панели предназначены для изменения информации «текущего сета» и работают только для опытного наблюдателя (уровень ≥4).

Schedule — кнопки выбора текущего сета из расписания:

- Find currend Set выбор сета из расписания по текущей дате;
- **To next Set** перейти к следующему сету в расписании;
- **To previous Set** перейти к предыдущему сету в расписании.

List type — какой список будут загружать расположенные ниже кнопки List:

• All — полный список всего что есть в административной подсистеме;

- Active элементы из общего списка помеченные как *active* (т.е. используемые в этом году):
- from Set список из текущего сета.

Кнопки **List** загружают список в меню рядом с ними. Кнопки **Choose** отправляют выбранный в меню элемент серверу системы.

# Вкладка TCSstate.

Эта панель предназначена для представления данных о состоянии системы управления.

|                       |                   |                    |           |                  |           |        | ° 0' 🛛 |
|-----------------------|-------------------|--------------------|-----------|------------------|-----------|--------|--------|
| Server Admin TCSstate | Object Corre      | ctions Moving      | Focus     | Dome Drives      | Encdrs    | PM Log |        |
|                       |                   |                    |           |                  |           |        |        |
|                       | Faru: On          | Modo: Hardwar      | 6 Et at   | o: Tracking      |           |        |        |
|                       |                   |                    |           |                  |           |        |        |
|                       | lect name: 154P/B | rewington(Periodia | c comet,L | Dist:1.624AU,Mac | 1:10.4)   | -      |        |
| Object o              | bserved R.A.      | Object observed    | Decl. 🔻   | Mean Siderea     | l Time 💌  |        |        |
| 01:00:49              | .016              | +26:11:00.24       |           | 02:33:58.717     |           |        |        |
| Telesc.o              | bserved R.A. 🔻    | Telesc.observed    | Decl. 🔻   | Telesc.observ    | ed H.A.   |        |        |
| 01:00:48              | .999              | +26:11:00.18       |           | 01:33:10.387     |           |        |        |
| Differer              | nce.H.A.          | Difference.Decl.   | -         | Telesc.Exposu    | ire 🔻     |        |        |
| -00:00:00             | 0.006             | +00:00:00.05       |           | 06:18:21.758     |           |        |        |
| Telesc.H              | I.A.speed         | Telesc.Decl.spee   | ed 💌      | Input Exposur    | e 🔽       | ]      |        |
| +00:00:0              | 1.000             | +00:00:00.00       |           | 06:18:21.391     |           |        |        |
| Telesc.A              | Azimuth 💌         | Telesc.Zen.Dist.   | -         | Telesc.Revers    | al mode 🔻 | ]      |        |
| +54:51:44             | 8.49              | +25:43:01.99       |           | No               |           |        |        |
|                       |                   |                    |           |                  |           |        |        |

В верхней строке общая информация о сервере управления телескопом. Она будет повторяться и на других панелях.

- Serv если «Оп» сервер работает, связь с ним есть.
- Mode режим работы сервера (это же поле служит и для переключения режима):
  - **Hardware** нормальный режим работы с реальной аппаратурой,
  - Simulator режим модели, когда вместо приводов и датчиков работают программы-симуляторы.
- State состояние управления телескопом:
  - Slewing программное наведение на объект (или ошибка вышла из допуска),
  - **Tracking** программное ведение объекта, ошибка в допуске,
  - **Stop** телескоп стоит,
  - **StopTrk** телескоп программно не управляется, но работает на фиксированной частоте двигатель часового ведения,
  - **Moving** телескоп движется на ручном управлении,
  - **DrvOff** SEW-привода выключены,
  - EncOff угловые датчики выключены,
  - **Off** вся аппаратура выключена (или нет связи по CAN-шине).

Ниже строка **Object name** — имя объекта на который стартовали наведение последний раз.

Под ней расположены 15 одинаковых элементов типа меню для выбора какие данные показывать. Сами выбранные данные показываются под каждым меню. В меню более 40 наименований величин которые можно индицировать. При старте программы назначаются 15 наиболее употребительных. Пользователь может в любой момент поменять эти назначения.

# Структура данных и расчетов.

Для понимания какие данные могут быть представлены на предыдущей панели и какие будут вводится на следующей, полезно рассмотреть общую схему координатных данных и расчетов в сервере системы управления.

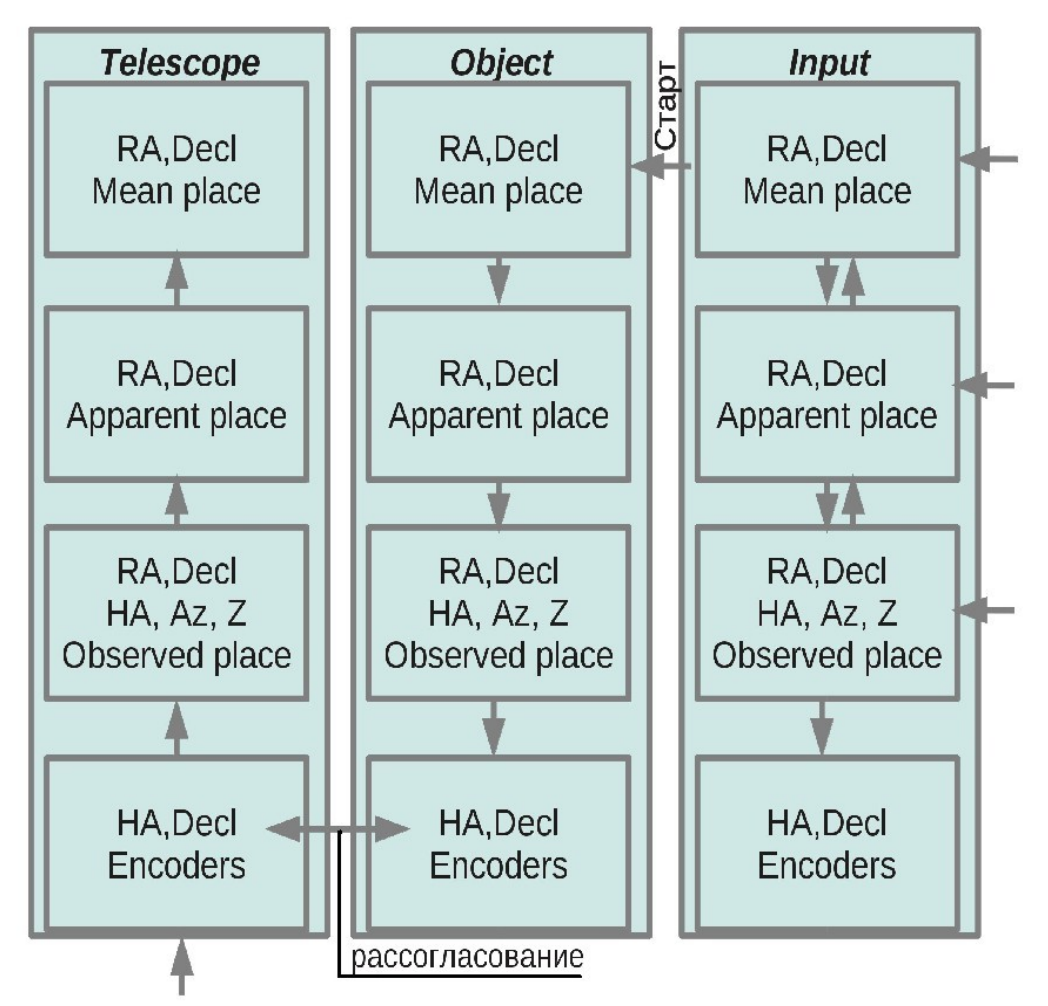

В сервере функционируют три одинаковые структуры (*Java*-объекты): *Telescope*, *Object* и *Input*. Каждый представляет все типы координатных данных и расчетов:

- Mean Place среднее место, т.е. RA,Dec эпохи каталога J2000 или B1950;
- Apparent Place видимое место, т.е. RA, Dec пересчитанные к текущей дате;
- **Observed Place** наблюдаемое место, т.е. RA,Dec, а таже часовой угол(HA), азимут(Az) и зенитное расстояние(Z) для трубы телескопа;
- Encoders показания датчиков угла на осях НА и Dec трубы телескопа.

Предназначение этих структур (Java-объектов):

- *Telescope* представляет текущее состояние телескопа. На входе углы энкодеров. Порядок расчетов: Энкодеры ->Наблюдаемое место ->Видимое место ->Эпоха каталога.
- *Object* представляет наблюдаемый объект. Расчеты производятся в обратном порядке: от Эпохи каталога -> ... -> до углов Энкодеров.
- *Input* служит для предварительного ввода параметров объекта. Его содержимое переписывается в *Object* при старте наведения. Данные в него могут вводится на разных уровнях, при этом остальные рассчитываются.

Сравнение **Object** и **Telescope** выполняется на уровне энкодеров и дает текущее рассогласование.

*Input* — также можно использовать снаружи из клиентов как калькулятор для пересчетов координат и предварительного просмотра.

<u>Note</u>: все координатные расчеты выполняются с использованием популярной библиотеки <u>SLALIB</u> (автор <u>Patrick Wallace</u>), которая оформлена в виде *shared*-библиотеки и подключена к Java-программам сервера через JNI-интерфейс.

# Вкладка Object.

Эта панель предназначена для ввода данных о наблюдаемом объекте или точке позиционирования телескопа.

|      |           | 1                      | *                        |             |                  |            |           |                       |          |                  |        |
|------|-----------|------------------------|--------------------------|-------------|------------------|------------|-----------|-----------------------|----------|------------------|--------|
|      |           | 11                     | put of ol                | serving o   | object p         | paramete   | rs or tel | escope po             | sition   |                  |        |
|      |           | Get                    | Clear R                  | A.: 01:00   | ): <b>01.5</b> 3 | BO Decl.   | +26:0     | 6:03.83               | Epoch    | n: <b>2000.0</b> |        |
| Mea  | n place:  | pmRA:                  | 0.0                      | pmDecl: 0.0 |                  | Par-x: 0.0 | R.V.      | : <u>0.0</u> <b>1</b> | Vien: 0. | 550              | Send   |
|      |           | Object Na              | me: <b>IP/Bre</b>        | wington(    | Periodi          | c comet,I  | Dist:1.62 | 4AU,Mag:              | 10.4)    | Clear            |        |
| Appa | arent pla | ce: Get                | Clear                    | App.R.A     | .: 01:00         | 0:47.650   | App.De    | ecl.: <b>+26:1</b> 0  | 0:42.0   | <b>4</b> 5e      | end    |
| HA/D | ecl posit | ion: Get               | Park                     | Clear       | H.A.             | 01:31:2    | 3.024     | Decl.: <b>+2</b>      | 6:10:5   | 8.83             | Send   |
| A    | Z/ZD pos  | ition:                 | Get Clo                  | ar Azim     | ith: <b>+54</b>  | 1:09:42.34 | 4 Zer     | n.Dist.: <b>+25</b>   | :27:14   | <b>1.16</b> 50   | end    |
|      | Server    | : <mark>On</mark> Mode | : <mark>Hardwar</mark> e | State: Tr   | acking           | GoToO      | bject     | Stop                  |          | GoToPositi       | on     |
| м    | ovina obi | ect trackin            | a speed                  | Get         | lear f           | A 0.0019   | 5 De      | ed 0.0101             | 5        | Set              | Cancel |

В этой панели предусмотрены все варианты ввода данных в структуру *Input* сервера управления. Общий принцип: после ввода данных нажимается соответствующая кнопка **Send**. Данные отправляются серверу в соответствующий уровень структуры *Input*. Тут же все содержимое *Input* считывается назад и все остальные поля заполняются рассчитанными сервером значениями.

**Mean place** — ввод данных об объекте их каталога. Тут предусмотрено все что может быть в каталоге и использоваться при расчете.

- Кнопка **Get** считывает координаты RA/Dec на эпоху каталога из уже наблюдаемого объекта (т.е. из структуры *Object*).
- **pmRA** собственное движение по RA в mas/year  $*\cos(\delta)$ .
- **pmDecl** собственное движение по Dec в mas/year.
- **Par-x** параллакс в угл.сек.
- **R.V.** radial velocity радиальная скорость в км.сек.
- Wlen средняя длина волны приемника в микронах.

**Apparent Place** — видимое место, т.е. RA, Dec пересчитанные к текущей дате. Кнопка **Get** считывает эти данные из уже наблюдаемого объекта (т.е. из структуры *Object*).

**HA/Decl position** — положение телескопа по часовому углу и склонению. Ввод идет в наблюдаемое место. Кнопка **Get** считывает текущее положение телескопа (т.е. из структуры *Telescope*). Кнопка **Park** устанавливает в поля ввода положение для парковки телескопа с текущим вариантом навесной аппаратуры.

Az/ZD position — положение телескопа по азимуту и зенитному расстоянию.

Кнопка **GoToObject** стартует наведение (*Slewing*) на объект, с последующим переходом в режим сопровождения (*Tracking*).

Кнопка **GoToPosition** стартует наведение в фиксированное положение с последующим остановом.

Кнопка **Stop** останавливает любое движение.

Кнопка **Parking** посылает в сервер положение для парковки телескопа и купола в соответствии с текущим вариантом навесной аппаратуры (методом наблюдений). После этого сразу стартует наведение телескопа и переезд купола в это положение. Данные о парковочных положениях записаны в файлах конфигурации (\*.conf) в директории /usr/local/ztcs/.

Строка **Movig object tracking speed** — для ввода (и изменения) скоростей смещения координат для «движущихся» объектов, т.е. тел солнечной системы. По RA в сек/сек, по Dec в угл.сек/сек.

- Кнопка **Get** считывает уже установленные этой или другой программой скорости смещения в поля ввода.
- Кнопка **Set** посылает скорости серверу. Это можно делать в любой момент, корректируя текущие скорости.
- Кнопка **Cancel** обнуляет скорости, останавливает смещение.

### Вкладка Corrections.

На этой панели еще три вкладки для трех вариантов ручной коррекции которые предусмотрены в системе управления. Все эти три «под-панели» организованы примерно одинаково. В центре поле кнопок движения по 8-ми направлениям. Это кнопки которые нужно удерживать (т.е. нажали — едем, отпустили — остановились). Над ними поле ввода скорости смещения по RA или HA (в сек/сек) и кнопки (Add Sub) для разовых смещений координаты на эту величину. Снизу тоже самое для координаты Dec (только поле ввода в "/сек). Скорости также можно менять слайдерами и выбирать фиксированные значения радио-кнопками.

#### Коррекция координат наблюдаемого объекта.

Эта панель предназначена для изменения координат объекта или переезда на близлежащий объект.

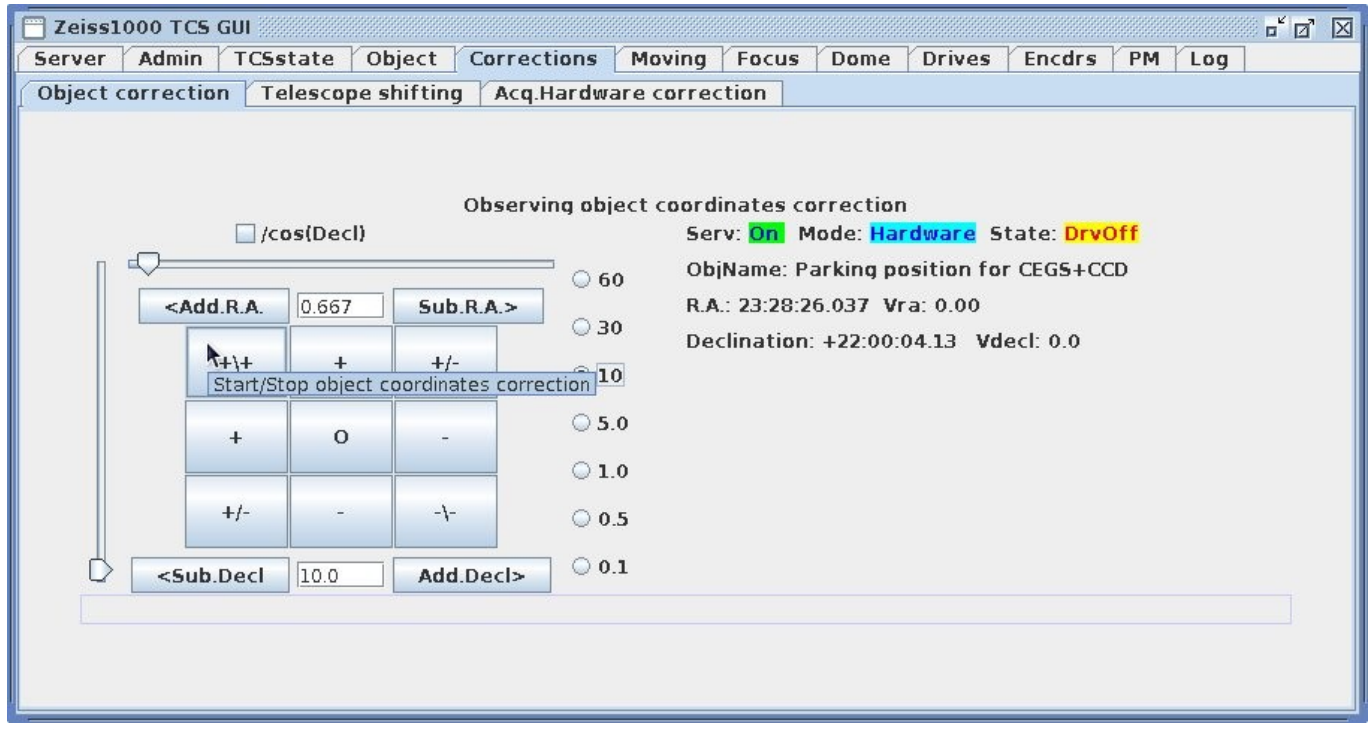

Работа кнопками описана выше.

Кнопка /**cos(Decl)** служит для выбора как рассматривать изменение координаты RA, как абсолютное, или как «на небе».

#### Коррекция телескопа.

Эта панель предназначена для коррекции положения телескопа относительно наблюдаемого объекта.

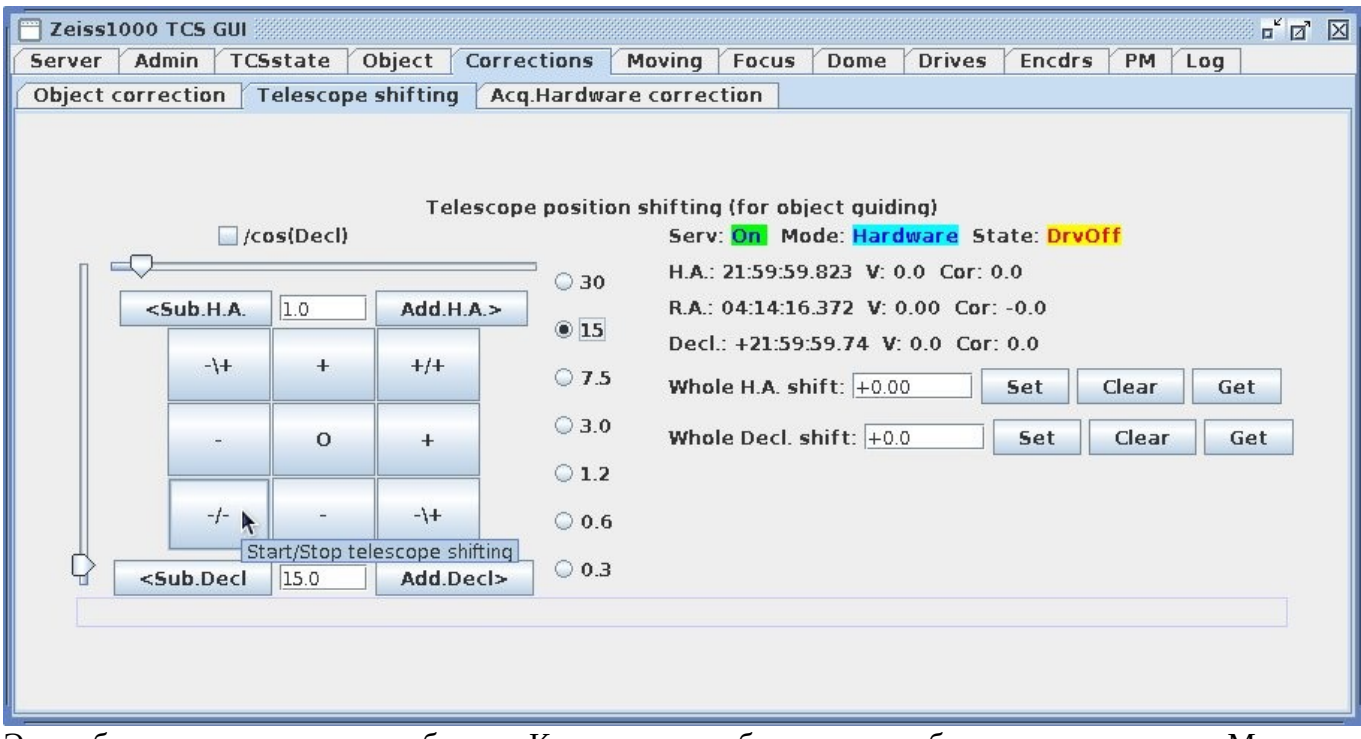

Это собственно гидирование объекта. Координаты наблюдаемого объекта **не меняются**. Меняется текущая поправка телескопа, которая добавляется к остальным поправкам. При перенаведении на другой объект она **обнуляется**.

Коррекцию можно выполнять движением по 8-ми направлениям (и разовыми смещениями) при помощи кнопок слева, а можно сразу вводить новые значения в поля справа и нажимать кнопки Set.

Кнопка /**cos(Decl)** служит для выбора как рассматривать смещения по часовому углу, как «на приводе», или как «на небе».

#### Коррекция за смещение оптической оси навесной аппаратуры регистрации.

| - 0 |                                                                                                    | Acquisit | tion hardware | optical axi   | s positioning ((                                                                    | Collimation | correct                          | ions)                            |         |    |  |
|-----|----------------------------------------------------------------------------------------------------|----------|---------------|---------------|-------------------------------------------------------------------------------------|-------------|----------------------------------|----------------------------------|---------|----|--|
|     | <sub.h.a.< td=""><td>0.00</td><td>Add.H.A.&gt;</td><td>0 60</td><td>Serv: On M<br/>Acq.hardwa</td><td>re: CEGS+</td><td>w<mark>are</mark> St<br/>CCD+Din</td><td>ate: <mark>Drv</mark><br/>aSyster</td><td>n<br/>n</td><td></td><td></td></sub.h.a.<> | 0.00     | Add.H.A.>     | 0 60          | Serv: On M<br>Acq.hardwa                                                            | re: CEGS+   | w <mark>are</mark> St<br>CCD+Din | ate: <mark>Drv</mark><br>aSyster | n<br>n  |    |  |
|     | -\+                                                                                                    | +        | +/+           | ○ 30<br>○ 10  | Vel.HA: 0.0 Vel.RA: 0.00 Vel.Decl: 0.0<br>Cor.HA: 3.6 Cor.Dec: -115.0 Pos.Ang.: 0.0 |             |                                  |                                  |         |    |  |
|     | _                                                                                                    | 0        | +             | ○ 5.0         | New H.A.cor                                                                         | r.: +0.00   | 5                                | et (                             | Clear   |    |  |
|     |                                                                                                    |          |               | ○ 1.0         | New Decl.co                                                                         | orr.: +0.0  |                                  | 5et                              | Clear   |    |  |
|     | -/-                                                                                                    | -        | -\+           | 0.5           | New Pos.And                                                                         | gle: +0.0   |                                  | 5et                              |         |    |  |
|     | <sub.decl< td=""><td>0.0</td><td>Add.Dec</td><td>0.1</td><td>Save Acq.</td><td>.Hardw.Con</td><td>nfig.</td><td>Restor</td><td>e Confi</td><td>g.</td><td></td></sub.decl<>                                                                           | 0.0      | Add.Dec       | 0.1           | Save Acq.                                                                           | .Hardw.Con  | nfig.                            | Restor                           | e Confi | g. |  |
|     |                                                                                                    |          | Po            | sitive Opt.ax | is shift in D <mark>ec</mark> l. dir                                                | rection     |                                  |                                  |         |    |  |

Эта поправка **хранится** в файле конфигурации для конкретного варианта аппаратуры регистрации. Она считывается из файла либо при смене варианта аппаратуры (см. <u>вкладку</u> <u>Admin</u>), либо по кнопке **Restore Config** на этой панели.

Поправки можно подгонять итеративно при помощи кнопок слева, а можно сразу вводить новые значения в поля справа и нажимать кнопки **Set**.

Поле **New Pos.Angle** заменяет отсутствующий датчик угла поворотного стола. Пока оно чисто информационное. Угол установки поворотного стола также хранится в файле конфигурации. Он записывается в <u>прототип FITS-шапки (\\ztcs\ZEISS\ZFITS.HDR)</u> для системы регистрации.

С помощью кнопки **Save Acq.Hardw.Config** измененные поправки можно сохранить в файле конфигурации текущего варианта аппаратуры для повторного использования в будущем.

*Note*: поправка по часовому углу (Corr.HA) при использовании разумеется всегда делится на *cos*(*δ*).

## Вкладка Moving.

Эта панель предназначена для ручного управления движением телескопа.

В центре поле кнопок движения по 8-ми направлениям. Это кнопки которые нужно удерживать (т.е. нажали — едем, отпустили — остановились).

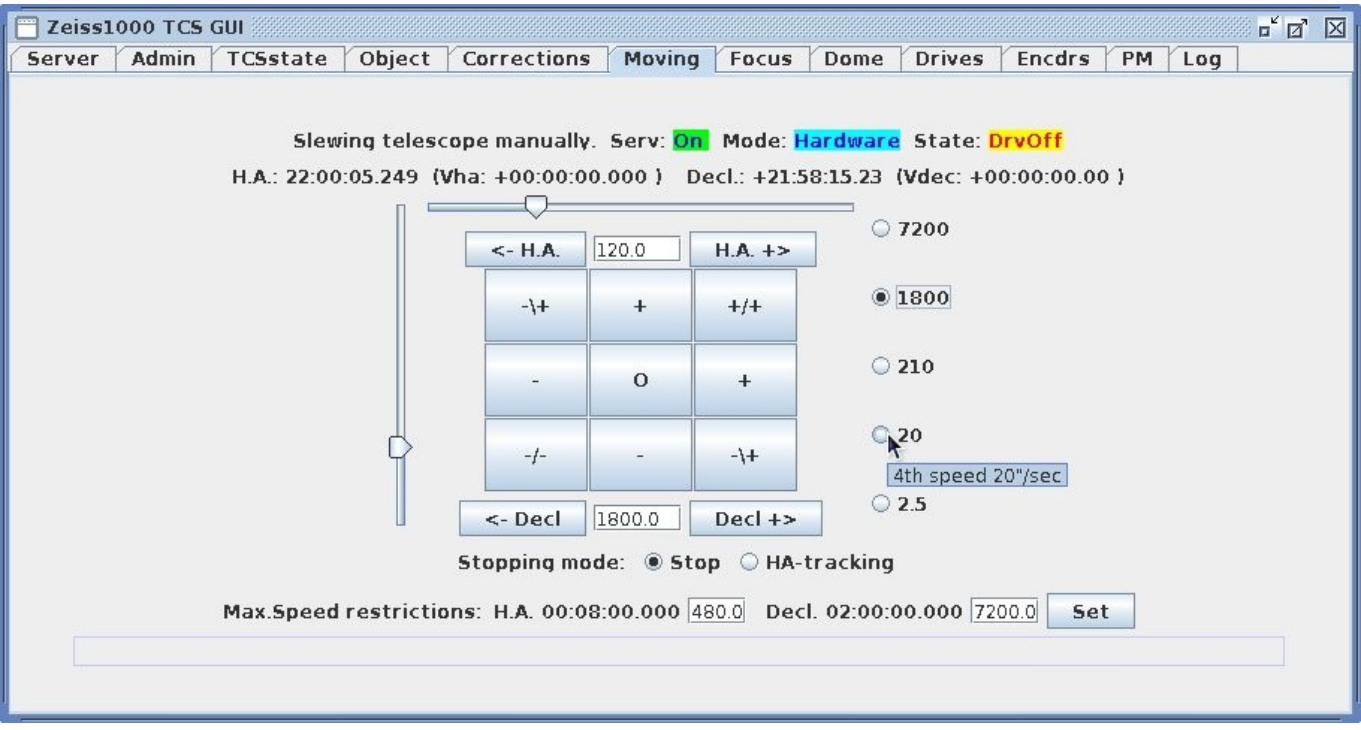

Над ними поле ввода скорости движения по НА (в сек/сек) и *toggle*-кнопки для включения и остановки движения по координате. Снизу тоже самое для координаты Dec (только поле ввода в "/сек).

Скорости также можно менять слайдерами или выбирать фиксированные значения радиокнопками.

Stopping mode — эти радио-кнопки позволяют выбрать вариант останова:

- Stop обычный полный останов.
- **HA-tracking** оставить включенным синхронный двигатель часового ведения для пассивной компенсации вращения Земли.

В нижней строке есть поля ввода для задания ограничений на максимальные скорости движения по координатам. Рядом с ними показаны реально установленные. Без ограничений — 2 градуса/сек. Новые ограничения устанавливаются кнопкой **Set**. Она для опытного наблюдателя (уровень доступа ≥4).

## Вкладка Focus.

На этом месте должна была бы быть (и разрабатывалась) панель управления фокусировкой телескопа через SEW-привод. Но пока этот привод не установлен на телескоп. В 2014-м году в систему добавлено устройство KBX-110. Это блок с 10-ю реле управляемый по TCP. Реле предназначались для **временной схемы удаленного ручного** управления фокусировкой телескопа. Соответственно было принято **временное** решение не включать TCP-связь с KBX в главный сервер, а разработать вместо панели «**Focus**» временную панель управления реле. Панель сама связывается с TCP-сервером KBX при включении вкладки «**Focus**» и отключает эту связь при переключении на другую вкладку.

*Note*: следует помнить что устройство KBX-110 обеспечивает **только одну TCP-связь**! Поэтому не следует оставлять эту вкладку влюченой без необходимости.

| F                                                                                      | ocus mov | vina button | ıs (usina K |  |                               |  |                         |  |  |  |  |  |  |
|----------------------------------------------------------------------------------------|----------|-------------|-------------|--|-------------------------------|--|-------------------------|--|--|--|--|--|--|
| ſ                                                                                      |          | KBX-serve   | er TCP-     |  | Electric Power On/Off buttons |  |                         |  |  |  |  |  |  |
| Focus Fast -     Focus Fast +       Focus Slow -     Focus Slow +       Selsins On/Off |          |             |             |  |                               |  | Telescope Tube power ON |  |  |  |  |  |  |
|                                                                                        |          |             |             |  |                               |  |                         |  |  |  |  |  |  |
|                                                                                        |          |             |             |  |                               |  | Rack-cabinets power ON  |  |  |  |  |  |  |
| Camera viewer                                                                          |          |             |             |  |                               |  | SEW-drives power ON     |  |  |  |  |  |  |
|                                                                                        |          |             |             |  |                               |  |                         |  |  |  |  |  |  |

Параметры для настройки панель берет при старте из файла *FocusKBX.conf* в *Home*-справочнике пользователя.

Кнопки слева управляют реле включения двигателей фокусировки, а также питания сельсинов которые показывают положение фокуса.

Кнопка «**Camera viewer**» запускает/отключает видео с Axis-камеры показывающей шкалы сельсинов.

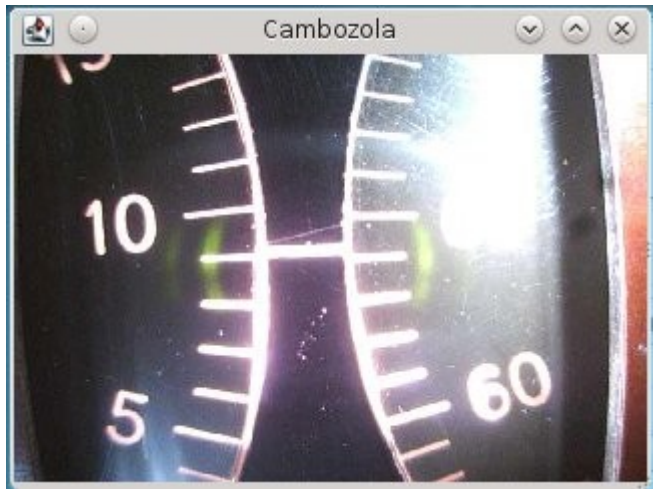

К сожалению, затем на свободные реле было подключено управление включением питания: SEW-приводов телескопа, стоек в аппаратной,

аппаратуры на трубе телескопа.

В панель были добавлены кнопки справа управляющие включением этих питаний.

Но это уже не временная схема. В результате получилась эклектичная структура системы, когда часть функций включена прямо в клиента, а управляющая программа ничего о них не знает. В будущем, когда будет установлено штатное управление фокусом, эти функции следует перенести в сервер системы управления.

# Вкладка Dome.

Это панель управления куполом башни Цейсс-1000.

| 📅 Zeiss1000 TCS GUI                                                                |  |  |  |  |  |  |  |  |  |  |  |  |
|------------------------------------------------------------------------------------|--|--|--|--|--|--|--|--|--|--|--|--|
| Server Admin TCSstate Object Corrections Moving Focus Dome Drives Encdrs PM Log    |  |  |  |  |  |  |  |  |  |  |  |  |
| Dome control panel                                                                 |  |  |  |  |  |  |  |  |  |  |  |  |
| Serv: On Mode: SEW-drive State: Stop AlignTarget: NoAlign                          |  |  |  |  |  |  |  |  |  |  |  |  |
| Position: 45.03 degr. (Turns: 1 )                                                  |  |  |  |  |  |  |  |  |  |  |  |  |
| Velocity: 0.0 degr/sec                                                             |  |  |  |  |  |  |  |  |  |  |  |  |
| TargetAzimuth: 0.0 degr.                                                           |  |  |  |  |  |  |  |  |  |  |  |  |
| Difference: -45.03 degr.                                                           |  |  |  |  |  |  |  |  |  |  |  |  |
| Align with: O SkyObject O Telescope O FixedAzimuth I Move Manually O Hardware Desk |  |  |  |  |  |  |  |  |  |  |  |  |
| Get Go to Azimuth: 0.0 degr.                                                       |  |  |  |  |  |  |  |  |  |  |  |  |
| < Move manually +++>                                                               |  |  |  |  |  |  |  |  |  |  |  |  |
| Stop Dome operations                                                               |  |  |  |  |  |  |  |  |  |  |  |  |
|                                                                                    |  |  |  |  |  |  |  |  |  |  |  |  |

В верхней строке общая информация о состоянии управления куполом.

- Serv если «On» сервер работает, связь с ним есть.
- Mode режим работы сервера:
  - **SEW-drive** нормальный режим работы с реальным приводом,
  - Simulator режим модели, когда вместо привода и датчика работает программа-симулятор.
- State состояние управления телескопом:
  - **Stop** купол стоит,
  - Моvе купол движется,
  - Off SEW-привод купола выключен,
  - **Lock** используются кнопки аппаратного пульта, программное управление блокировано.
- AlignTarget тип согласования купола который в данный момент реализует система управления:
  - **Object** согласование с координатами наблюдаемого объекта,
  - **Telescope** согласование с положением телескопа (купол повторяет движения трубы),
  - Azimuth установка купола в нужное положение (согласование с фиксированным азимутом),
  - **NoAlign** режим согласования выключен для ручного управления куполом.

**Position** — положение купола по угловому датчику в градусах от юга (*«west-positive»*). Это значение дается с учетом **Turns** — числа оборотов купола от начального положения. Дело в том что необходима коррекция нуль-пункта датчика на ~2.6° на каждом обороте из-за ошибки выбора редуктора (редукция для привода купола 69.5, а для углового датчика - 70.0).

Velocity — скорость движения купола в градусах/сек.

**TargetAzimuth** — рассчитанное по координатам или заданное вручную целевое положение купола.

**Difference** — рассогласование между целевым и реальным положением купола.

Align with — набор радио-кнопок для изменения режима согласования купола:

- SkyObject согласование с координатами наблюдаемого объекта,
- **Telescope** согласование с положением телескопа (купол повторяет движения трубы),
- **FixedAzimuth** установка купола в фиксированное положение по азимуту, которое задается в поле ниже,
- Move Manually ручное управление куполом кнопками ниже,
- **Hardware Desk** блокировать программное управление для используются кнопок аппаратного пульта (в подкупольном пространстве).

Ниже расположено поле ввода желаемого азимута для установки купола в нужное положение. Кнопка **Get** считывает в него текущее положение. Кнопка **Go To** стартует переезд купола.

Еще ниже расположены кнопки ручного движения влево (на восток) <---- и вправо (на запад) ++ +> .

Кнопка **Stop Dome operations** — останавливает любые движения купола.

## Вкладка Drives.

На этой панели представлена информация о работе SEW-приводов телескопа.

| 🗖 Zeiss10 | 00 TCS GUI |          |           |          |        |          |           |        |        | ° 1 🗹 |
|-----------|------------|----------|-----------|----------|--------|----------|-----------|--------|--------|-------|
| Server    | Admin T(   | Sstate 0 | bject Cor | rections | Moving | Focus Do | ne Drives | Encdrs | PM Log |       |
| Target    | HApoint    | DecPoint | HAcor1    | DecCor1  | HAcor2 | DecCor2  | HAtrack   | Focus  | Dome   |       |
| Drv.Name  | SEW1       | SEW2     | SEW3      | SEW4     | SEW5   | SEW6     | SEW7      |        | SEW9   |       |
| St.Code   | 0407       | 0206     | 0206      | 0407     | 0206   | 0407     | 0206      | 0206   | 0202   | hex   |
| State     | Enable     | Stop     | Stop      | Enable   | Stop   | Enable   | Stop      | Stop   | Stop   |       |
| ReqSpeed  | 1440.0     | 0.0      | 0.0       | 1059.6   | 0.0    | 2660.6   | 0.0       | 0.0    | 0.0    | rpm   |
| RealRPMs  | 1400.8     | 0.0      | 0.0       | 1112.4   | 0.0    | 2662.8   | 0.0       | 0.0    | 0.0    | rpm   |
| Current   | 1.03       | 0.0      | 0.0       | 0.68     | 0.0    | 0.11     | 0.0       | 0.0    | 0.0    | A     |

Информация на панели организована в виде таблицы. Каждый столбец это один SEW-привод.

**HApoint** — наведение по НА — маршевый двигатель часового угла.

**DecPoint** — наведение по Dec — маршевый двигатель склонения.

**HAcor1** — первая ступень коррекции (быстрая) по часовому углу.

**DecCor1** — первая ступень коррекции (быстрая) по склонению.

**HAcor2** — вторая ступень коррекции (точная) по часовому углу.

**DecCor2** — вторая ступень коррекции (точная) по склонению.

**HAtrack** — синхронный двигатель часового ведения.

Focus — привод фокусировки пока отсутствует, вместо в системе работает симулятор.

**Dome** — двигатель поворота купола башни Цейсс-1000.

Строки таблицы это типы информации о приводах.

**Drv.Name** — название привода внутри системы, **SEW**N — для реальных приводов, **Sim**N — для программной симуляции.

St.Code — код состояния привода (hex). State — текстовое представление смысла кода состояния привода. ReqSpeed — запрошенная скорость вращения вала в об/мин (*rpm*). RealRPMs — измеренная скорость вращения вала в об/мин (*rpm*). Current — ток в двигателе (*A*).

# Вкладка Encdrs.

Эта панель для представления реальных и расчетных положений угловых датчиков.

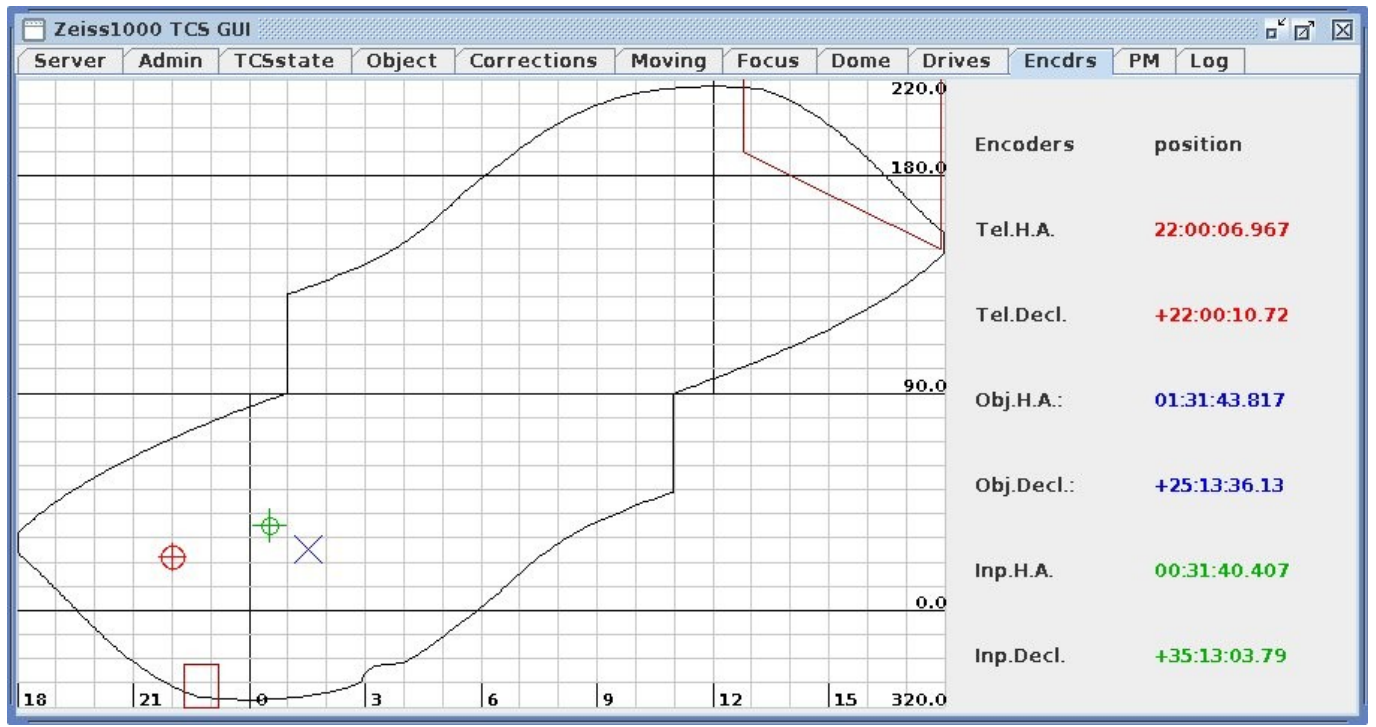

В нижней части рисунка область нормальной работы телескопа, в верхней — с перекладкой. Слева от рисунка цифровые значения положений датчиков соответствующие крестикам на рисунке.

Красным цветом показано положение осей телескопа — реальные показания датчиков (из <u>структуры *Telescope*</u>).

Синим цветом — положение наблюдаемого объекта — расчетные положения датчиков (из <u>структуры **Object**</u>).

Зеленым — расчет по введенным (в *Input*) координатам.

Последнее можно использовать для проверки «куда попали» после посылки данных нового объекта серверу.

Замкнутыми линиями показаны:

местный горизонт, т.е. допустимая область положений телескопа;

области запрещенных положений из-за навесной аппаратуры.

Данные для этого считываются из файлов используемых сервером: *ZeissHorizon.tab* и \*.conf в директории /usr/local/ztcs/. Поэтому эти области показывается только при использовании *ZeissGUI* на самой управляющей машине где эти файлы есть.

# Вкладка РМ.

На этой панели представлены коэффициенты используемые в модели наведения телескопа (*Pointing Model*).

По результатам технических наблюдений проводившихся в течении 2011-го года и их обработки в 2012-м, были разработаны формулы коррекции наведения телескопа (аналог СКН на БТА). Они

основаны на классических формулах для экваториальных монтировок (см. например: *Patrick Wallace* «Telescope Pointing» <u>http://tpointsw.uk/pointing.htm</u> ) плюс гармоники за эксцентриситет и эллиптичность главных червячных колес.

| ServerAdminTCSstateObjectCorrectionsMovingFocusDomeDrivesEncdrsPMLogTelescope Pointing Model corrections panel<br>Serv: On<br>IH= -73.93 * H.A. Index errorServ: On<br>Mode: HardwareState: StopIH= -73.93 * H.A. Index errorID= 31.19 * Decl. Index errorCH= 130.4 * East-West Collimation errorID= 31.19 * Decl. Index errorMA= -12.47 * Polar Axis Misalignment in AzimuthME= -66.09 * Polar Axis Misalignment in ElevationTF= 6.3 * Tube flexureDAF= 94.44 * Flop in cantilevered declination axisGWH1= 31.7 * HA GearWheel 1-st harmonicGWH1phi= 0.0 degr. Phase of HA 1-st harmonicGWD2= -4.45 * Decl GearWheel 2-nd harmonicGWD2phi= 3.8 degr. Phase of Decl 1-st harmonicGWD2= -4.45 * Decl GearWheel 2-nd harmonicGWD2phi= -20.0 degr. Phase of Decl 2-nd harmonic(Re)LoadPointing Model Coefficients from disk file                                                                                                    |
|----------------------------------------------------------------------------------------------------|
| Telescope Pointing Model corrections panelServ: On Mode: Hardware State: StopIH= -73.93 * H.A. Index errorID= 31.19 * Decl. Index errorCH= 130.4 * East-West Collimation errorCH= 130.4 * East-West Collimation errorMA= -12.47 * Polar Axis Misalignment in AzimuthME= -66.09 * Polar Axis Misalignment in ElevationTF= 6.3 * Tube flexureGWH1= 31.7 * HA GearWheel 1-st harmonicGWH2= 5.35 * HA GearWheel 2-nd harmonicGWD2= -4.45 * Decl GearWheel 2-nd harmonicGWD2= -4.45 * Decl GearWheel 2-nd harmonicGWD2= -4.45 * Decl GearWheel 2-nd harmonicGWD2= -4.45 * Decl GearWheel 2-nd harmonicGWD2= -4.45 * Decl GearWheel 2-nd harmonicGWD2= -4.45 * Decl GearWheel 2-nd harmonicGWD2GWD2GWD2GWD2GWD2GWD2GWD2GWD2GWD2GWD2GWD2GWD2GWD2GWD2GWD2GWD2GWD2GWD2GWD2GWD2GWD2GWD2GWD2GWD2GWD2GWD2GWD2GWD2GWD2GWD2GWD2GWD2GWD2GWD2GWD2GWD2GWD2GWD2GWD2GWD2GWD2GWD2GWD2GWD2GWD2GWD2GWD2GWD2                                                                                                    |
| Telescope Pointing Model corrections panelServ: Om Mode: Hardware State: StopIH= -73.93 * H.A. Index errorID= 31.19 * Decl. Index errorCH= 130.4 * East-West Collimation errorCH= 130.4 * East-West Collimation errorMA= -12.47 * Polar Axis Misalignment in AzimuthTF= 6.3 * Tube flexureGWH1= 31.7 * HA GearWheel 1-st harmonicGWH2= 5.35 * HA GearWheel 1-st harmonicGWD1= 12.21 * Decl GearWheel 1-st harmonicGWD2= -4.45 * Decl GearWheel 2-nd harmonicGWD2= -4.45 * Decl GearWheel 2-nd harmonicGWD2= -4.45 * Decl GearWheel 2-nd harmonicGWD2= -4.45 * Decl GearWheel 2-nd harmonicGWD2= -4.45 * Decl GearWheel 2-nd harmonicGWD2= -4.45 * Decl GearWheel 2-nd harmonicGWD2= -4.45 * Decl GearWheel 2-nd harmonicGWD2= -4.45 * Decl GearWheel 2-nd harmonicGWD2= -4.45 * Decl GearWheel 2-nd harmonicGWD2= -20.0 degr. Phase of Decl 1-st harmonicGWD2= -4.45 * Decl GearWheel 2-nd harmonicGWD2= -4.45 * Decl GearWheel 2-nd harmonicGWD2= -4.45 * Decl GearWheel 2-nd harmonicGWD2= -4.45 * Decl GearWheel 2-nd harmonicGWD2=-4.45 * Decl GearWheel 2-nd harmonicGWD2=-4.45 * Decl GearWheel 2-nd harmonicGWD2=-4.45 * Decl GearWheel 2-nd harmonicGWD2=-4.45 * Decl GearWheel 2-nd harmonicGWD2=-4.45 * Decl GearWheel 2-nd harmonicGWD2=-4.45 * Decl GearWheel 2-nd harmonicGWD2=-4.45 * Decl GearWheel 2-nd harmonicGWD2=-4.45 * Decl GearWheel 2-nd harmonicGWD2=-4.45 * Decl GearWheel 2-nd harmonicGWD2=-4.45 * Decl GearWheel 2-nd harmonic |
| Telescope Pointing Model corrections panelServ: On Mode: Hardware State: StopIH= -73.93 * H.A. Index errorIH= -73.93 * H.A. Index errorIH= -12.47 * Polar Axis Misalignment in AzimuthIH= -12.47 * Polar Axis Misalignment in AzimuthIH= -66.09 * Polar Axis Misalignment in ElevationIT= 6.3 * Tube flexureIII = 31.7 * HA GearWheel 1-st harmonicIII GWH1phi= 0.0 degr. Phase of HA 1-st harmonicIII GWH2= 5.35 * HA GearWheel 2-nd harmonicIII GWD1= 12.21 * Decl GearWheel 2-nd harmonicIII GWD2= -4.45 * Decl GearWheel 2-nd harmonicIII GWD2= -4.45 * Decl GearWheel 2-nd harmonicIII GWD2= -4.45 * Decl GearWheel 2-nd harmonicIII GWD2= III GWD2III GWD2= III GWD2III GWD2= III GWD2                                                                                                  |
| Serv: On Mode: Hardware State: StopIH= -73.93 * H.A. Index errorID= 31.19 * Decl. Index errorCH= 130.4 * East-West Collimation errorNP= 1.25 * HA/Dec axes Non-perpendicularityMA= -12.47 * Polar Axis Misalignment in AzimuthME= -66.09 * Polar Axis Misalignment in ElevationTF= 6.3 * Tube flexureDAF= 94.44 * Flop in cantilevered declination axisGWH1= 31.7 * HA GearWheel 1-st harmonicGWH1phi= 0.0 degr. Phase of HA 1-st harmonicGWD2= -4.45 * Decl GearWheel 1-st harmonicGWD1phi= 65.0 degr. Phase of Decl 1-st harmonicGWD2= -4.45 * Decl GearWheel 2-nd harmonicGWD2phi= -20.0 degr. Phase of Decl 2-nd harmonic(Re)LoadPointing Model Coefficients from disk file                                                                                                    |
| IH= -73.93 * H.A. Index errorID= 31.19 * Decl. Index errorCH= 130.4 * East-West Collimation errorNP= 1.25 * HA/Dec axes Non-perpendicularityMA= -12.47 * Polar Axis Misalignment in Azimuth<br>TF= 6.3 * Tube flexureME= -66.09 * Polar Axis Misalignment in ElevationDAF= 94.44 * Flop in cantilevered declination axisGWH1= 31.7 * HA GearWheel 1-st harmonic<br>GWD2= 5.35 * HA GearWheel 2-nd harmonicGWH2phi= 3.8 degr. Phase of HA 1-st harmonicGWD2= -4.45 * Decl GearWheel 2-nd harmonic<br>(Re)LoadGWD2phi= -20.0 degr. Phase of Decl 2-nd harmonicGWD2 = -4.45 * Decl GearWheel 2-nd harmonicGWD2phi= -20.0 degr. Phase of Decl 2-nd harmonic                                                                                                    |
| CH= 130.4 * East-West Collimation errorNP= 1.25 * HA/Dec axes Non-perpendicularityMA= -12.47 * Polar Axis Misalignment in Azimuth<br>TF= 6.3 * Tube flexureME= -66.09 * Polar Axis Misalignment in ElevationGWH1= 31.7 * HA GearWheel 1-st harmonic<br>GWH2= 5.35 * HA GearWheel 2-nd harmonicDAF= 91.44 * Flop in cantilevered declination axisGWH2= 5.35 * HA GearWheel 1-st harmonic<br>GWD1= 12.21 * Decl GearWheel 1-st harmonicGWH2phi= 3.8 degr. Phase of HA 2-nd harmonicGWD2= -4.45 * Decl GearWheel 2-nd harmonic<br>(Re)LoadGWD2phi= -20.0 degr. Phase of Decl 2-nd harmonic                                                                                                    |
| MA= -12.47 * Polar Axis Misalignment in Azimuth<br>TF= 6.3 * Tube flexureME= -66.09 * Polar Axis Misalignment in Elevation<br>DAF= 94.44 * Flop in cantilevered declination axis<br>GWH1= 31.7 * HA GearWheel 1-st harmonic<br>GWH2= 5.35 * HA GearWheel 2-nd harmonic<br>GWD1= 12.21 * Decl GearWheel 1-st harmonic<br>GWD2= -4.45 * Decl GearWheel 2-nd harmonic<br>(Re)LoadME= -66.09 * Polar Axis Misalignment in Elevation<br>DAF= 94.44 * Flop in cantilevered declination axis<br>GWH1phi= 0.0 degr. Phase of HA 1-st harmonic<br>GWD1phi= 3.8 degr. Phase of HA 2-nd harmonic<br>GWD1phi= 65.0 degr. Phase of Decl 1-st harmonic<br>GWD2phi= -20.0 degr. Phase of Decl 2-nd harmonic<br>GWD2phi= -20.0 degr. Phase of Decl 2-nd harmonic                                                                                                    |
| TF= 6.3 * Tube flexureDAF= 94.44 * Flop in cantilevered declination axisGWH1= 31.7 * HA GearWheel 1-st harmonicGWH1phi= 0.0 degr. Phase of HA 1-st harmonicGWH2= 5.35 * HA GearWheel 2-nd harmonicGWH2phi= 3.8 degr. Phase of HA 2-nd harmonicGWD1= 12.21 * Decl GearWheel 1-st harmonicGWD1phi= 65.0 degr. Phase of Decl 1-st harmonicGWD2= -4.45 * Decl GearWheel 2-nd harmonicGWD2phi= -20.0 degr. Phase of Decl 2-nd harmonic(Re)LoadPointing Model Coefficients from disk file                                                                                                    |
| GWH1= 31.7 * HA GearWheel 1-st harmonicGWH1phi= 0.0 degr. Phase of HA 1-st harmonicGWH2= 5.35 * HA GearWheel 2-nd harmonicGWH2phi= 3.8 degr. Phase of HA 2-nd harmonicGWD1= 12.21 * Decl GearWheel 1-st harmonicGWD1phi= 65.0 degr. Phase of Decl 1-st harmonicGWD2= -4.45 * Decl GearWheel 2-nd harmonicGWD2phi= -20.0 degr. Phase of Decl 2-nd harmonic(Re)LoadPointing Model Coefficients from disk file                                                                                                    |
| GWH2= 5.35 * HA GearWheel 2-nd harmonic       GWH2phi= 3.8 degr. Phase of HA 2-nd harmonic         GWD1= 12.21 * Decl GearWheel 1-st harmonic       GWD1phi= 65.0 degr. Phase of Decl 1-st harmonic         GWD2= -4.45 * Decl GearWheel 2-nd harmonic       GWD2phi= -20.0 degr. Phase of Decl 2-nd harmonic         (Re)Load       Pointing Model Coefficients from disk file                                                                                                    |
| GWD1= 12.21 * Decl GearWheel 1-st harmonic       GWD1phi= 65.0 degr. Phase of Decl 1-st harmonic         GWD2= -4.45 * Decl GearWheel 2-nd harmonic       GWD2phi= -20.0 degr. Phase of Decl 2-nd harmonic         (Re)Load       Pointing Model Coefficients from disk file                                                                                                    |
| GWD2= -4.45 • Decl GearWheel 2-nd harmonic GWD2phi= -20.0 degr. Phase of Decl 2-nd harmonic (Re)Load Pointing Model Coefficients from disk file                                                                                                    |
| (Re)Load Pointing Model Coefficients from disk file                                                                                                    |
|                                                                                                    |
| PMstate: On On/Off Telescon position: V PMHA= -1.218 * PMDecl= -7.723 *                                                                                                    |
|                                                                                                    |
|                                                                                                    |
|                                                                                                    |

IH, ID — индексные поправки, т.е. нуль-пункты индексных датчиков (энкодеров).

*CH* — «восточно-западная» коллимационная ошибка ( горизонтальное смещение оптической оси).

*NP* — «не-перпендикулярность» осей вращения НА и Dec.

*MA*, *ME* — ошибка в направлении полярной оси по азимуту (горизонтальная) и по высоте (вертикальная).

*TF* — гнутие трубы.

*DAF* — консольное гнутие оси вращения Dec.

*GWH1,GWD1* — амплитуды 1-й гармоники — эксцентриситет главных червячных колес НА и Dec.

*GWH2,GWD2* — амплитуды 2-й гармоники — эллиптичность главных червячных колес НА и Dec.

*GWH1phi*, *GWD1phi*, *GWH2phi*, *GWD2phi* — фазы соответствующих гармоник.

Формулы дают поправки по часовому углу  $\Delta h(h,\delta)$  и склонению  $\Delta \delta(h,\delta)$ :

 $\Delta h = IH + CH \sec(\delta) + NP \tan(\delta) - MA \cos(h) \tan(\delta) + ME \sin(h) \tan(\delta) + TF \cos(\varphi) \sin(h) \sec(\delta)$ 

 $-DAF(\cos(\varphi)\cos(h) + \sin(\varphi)\tan(\delta)) + GWH\sin(h + \psi_{GWH}) + GWH2\sin(2(h + \psi_{GWH2}))$ 

где  $\psi_{GWH} = 0^{\circ} \psi_{GWH2} = 3.8^{\circ}$  - смещение фаз 1-й и 2-й гармоник.

 $\Delta \delta = ID + MA\sin(h) + ME\cos(h) + TF(\cos(\varphi)\cos(h)\sin(\delta) - \sin(\varphi)\cos(\delta))$ 

 $+GWD\sin(\delta + \psi_{GWD}) + GWD2\sin(2(\delta + \psi_{GWD2}))$ 

Коэффициенты загружаются из файла *ZeissPointing.conf* при старте сервера. Если коэффициенты в файле были изменены, их можно перезагрузить кнопкой **(Re)Load**.

Кнопка **On/Off** служит для отключения формул коррекции (но это доступно только администратору с уровнем доступа 5).

Рядом с ней меню для выбора какие рассчитанные поправки показывать:

для реального положения телескопа,

для наблюдаемого объекта,

для вновь введенных (input) координат.

Поправки показываются в угл.секундах как PMHA=... и PMDec=...

# Вкладка Log.

Эта панель показывает последние строчки файла протокола системы управления ZeissServer.log.

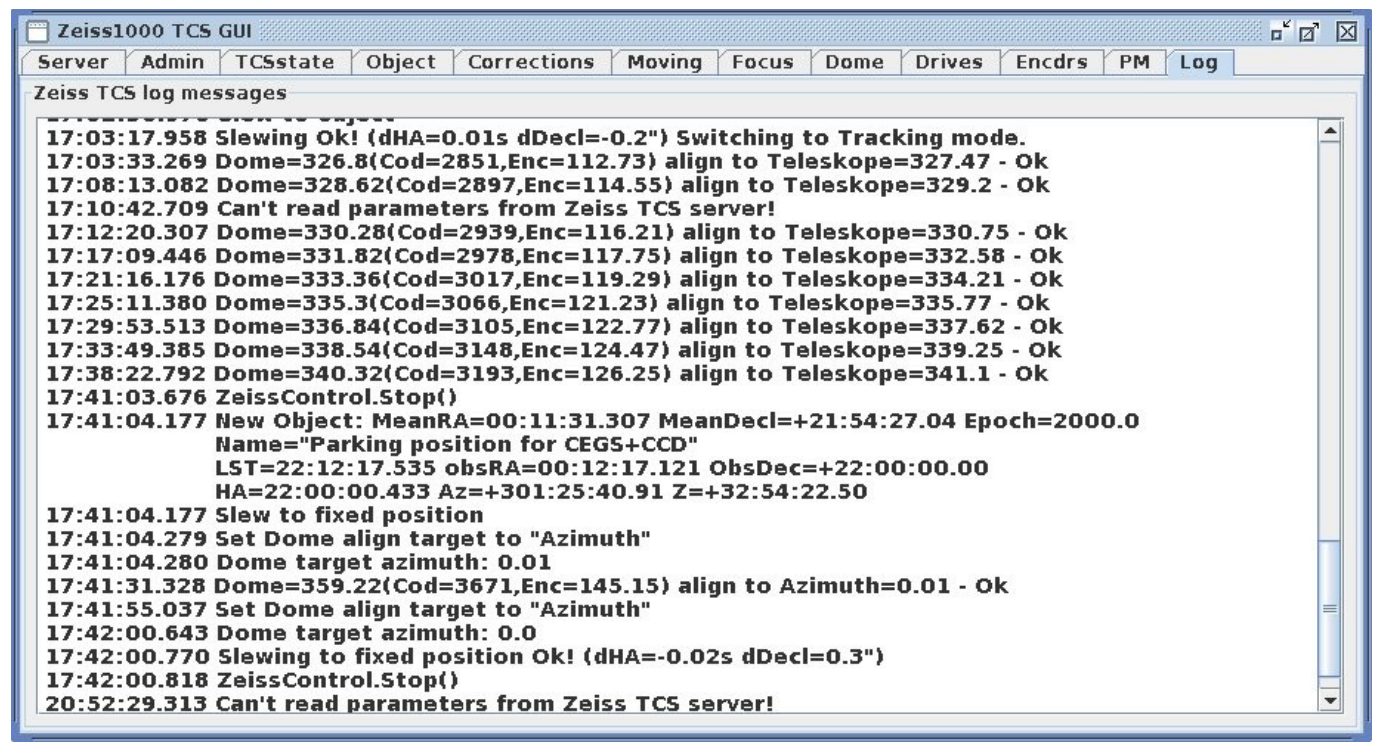

Разумеется эта панель работает только при использовании *ZeissGUI* на самой управляющей машине где этот файл есть. Показываются последние 100 строк протокола. Программа панели постоянно следит за состоянием файла и при появлении новых строк, переносит их на панель.

## Запуск программы.

Поскольку интерфейс *ZeissGUI* написан на языке *Java*, и кроме того требует подключения дополнительной библиотеки классов (для XML-RPC), вызов его достаточно сложен. Написан командный файл *ZeissGUI.sh* выполняющий все необходимые действия. Он, в свою очередь, может вызываться по ссылке *zgui* из /*usr/local/bin*.

Возможный параметр вызова — сетевой адрес управляющего компьютера для связи с его XML-RPC сервером. При вызове без параметров берется адрес *localhost*, т.е. предполагается что это запуск интерфейса на самом управляющем компьютере *ztcs*.

На рабочем столе наблюдателя на управляющем компьютере *ztcs* для запуска программы *ZeissGUI* имеется иконка.

| Opplies cannedia         Tabletage authing         Additive and authing         Month opplies authing           1/1000000         Total stars automation authing for a stars automatic automation automation automation automation automation automatic automatic aut                                     | Stryer Afm     | ISMI<br>In TOSean | :   Οbject  | Conections     | Vacing Focus   Dame   Drives                                                         |       | o* o* Ø |
|----------------------------------------------------------------------------------------------------|----------------|-------------------|-------------|----------------|--------------------------------------------------------------------------------------|-------|---------|
| Thisses public childs (childs public)           Image: Second second sec | Object on recu | In Talest         | or shifting | АпрНижоте      | con ection                                                                           |       |         |
| Collabelia         C.C.         AddResson         Description         Collabelia         Collabelia <th>. 0</th> <th></th> <th>¢b</th> <th>Tolescope wast</th> <th>den shifting den söject pulsing-<br/>Sont <mark>Sin</mark> Moris: <b>State: State</b></th> <th></th> <th></th>                                                                                                    | . 0            |                   | ¢b          | Tolescope wast | den shifting den söject pulsing-<br>Sont <mark>Sin</mark> Moris: <b>State: State</b> |       |         |
| -re         •re         Only +000045**0 00 00 re R8           -         D         •Only +000045**0 00 00 re R8           -         D         •Weele Ded, sint: <u>c.t.</u> <u>Set</u> <u>Osa</u> <u>Set</u>                                                                                                    |                | SUBHA             | CIC         | AMRAS          | <ul> <li>R.A.: 28:78:51,819 Y: 0.00 Cor. 0.0</li> </ul>                              |       |         |
| - D + Whole Ded. shift: (.( Set Clean Get                                                                                                    |                |                   | •           | +:-            | Decks + HEIHERS 24 COLUMN THE REP<br>White R.A. Shift: -< 02 Not                     | Liear | GH      |
|                                                                                                    |                | -                 | D           |                | Whale Ded. shift: Set                                                                | Clear | Get     |
|                                                                                                    |                | -1-               |             |                |                                                                                      |       |         |
| - SubDed C.C Add.Ded+                                                                                                    | 4 -            | · Sub.Ded         |             | Add.Ded +      |                                                                                      |       |         |